# Attune<sup>™</sup> Cytometric Software

Image Processing Workflow

Pub. No. MAN0028531 Rev. A.0

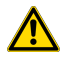

**WARNING!** Read the Safety Data Sheets (SDSs) and follow the handling instructions. Wear appropriate protective eyewear, clothing, and gloves. Safety Data Sheets (SDSs) are available from thermofisher.com/support.

Note: For safety and biohazard guidelines, see the "Safety" appendix in the following product documentation: *Attune*<sup>™</sup> *CytPix*<sup>™</sup> *Flow Cytometer User Guide* (Pub. No. MAN0019440). Read the Safety Data Sheets (SDSs) and follow the handling instructions. Wear appropriate protective eyewear, clothing, and gloves.

### **Process images**

1. On the Image Settings ribbon tab, click Process Images to open the Process Images dialog.

Note: The Image Processing controls are visible only for Attune<sup>™</sup> CytPix<sup>™</sup> experiments. You can process images only for samples in the active experiment.

| File                           | Home Vi            |                        | rkspace          | Instrument        | Ð |
|--------------------------------|--------------------|------------------------|------------------|-------------------|---|
| Ô                              |                    |                        |                  | Ø.,               |   |
| View Image<br>Capture Settings | Show Image<br>View | Backgate<br>All Images | Measure<br>Image | Process<br>Images |   |
| Setup                          |                    | Analysis               |                  | Image Processing  |   |

Alternatively, select **Process Images** in the **Experiment Explorer** context menu.

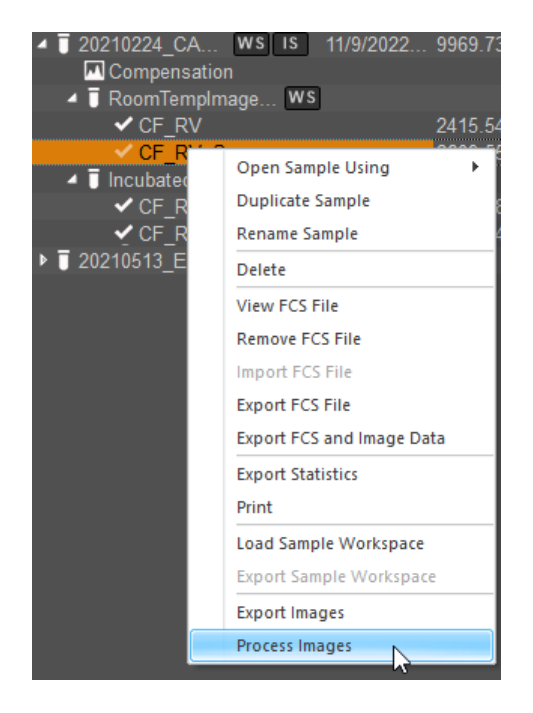

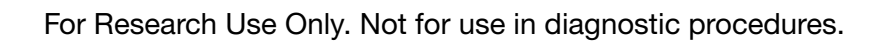

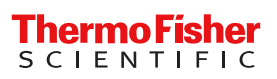

2. On the Select Samples screen, select the samples for which to process images. To select or deselect all samples in the experiment, select or deselect the Select All Samples option above the sample selection list.

| Process Images                                |                                                                                                    |                                                                                                    |
|-----------------------------------------------|----------------------------------------------------------------------------------------------------|----------------------------------------------------------------------------------------------------|
| Select Samples                                | Select All Samples                                                                                                    | Settings Preview                                                                                                    |
| Select Population<br>Image Processing Options | Group Name     Sample Name       RoomTempImage     CF_RV       RoomTempImage     CF_RV_S       IncubatedImageM     CF_RV       IncubatedImageM     CF_RV_S | Selected Model:<br>- Cells_Half_Resolution_v22<br>Selected Population:<br>- All Events                                                                                                    |
|                                               |                                                                                                    | Selected Features:                                                                                                    |
|                                               |                                                                                                    | Intensity and Texture Features<br>- AverageIntensity<br>- AverageNomIntensity<br>- CVIonintensity<br>- CVIonintensity<br>- EntropyIntensity<br>- KandosiIntensity<br>- Maintensity<br>- Maintensity<br>- Standard DeviationIntensity<br>- Standard DeviationIntensity<br>- TotalIntensity<br>Object Features<br>- Particle Count |
|                                               |                                                                                                    | Pixel Features<br>- NumPixels                                                                                                    |
|                                               |                                                                                                    | Shape Features<br>- Area Square/Nicrons<br>- Circuiantly Percent<br>- Eccentricity/Percent<br>- Major/Dameter/Nicrons<br>- Penmeter/Nicrons                                                                                                    |
| Previous de Next                              |                                                                                                    | Add To Queue Cancel                                                                                                    |

Note: If the Process Images dialog is opened from the Experiment Explorer, the samples are automatically selected based on the Sample, Group, or Experiment that was selected in the Experiment Explorer to open the dialog.

|   | Select All Samples |             |
|---|--------------------|-------------|
|   | Group Name         | Sample Name |
|   | RoomTempImage      | CF_RV       |
| ☑ | RoomTempImage      | CF_RV_S     |
|   | IncubatedImageM    | CF_RV       |
|   | IncubatedImageM    | CF_RV_S     |

3. Click Next to go to Select Population screen to filter the images to be processed based on one or more populations (gates).

Alternatively, click **Add To Queue** to add the samples to the image processing queue without selecting a population to filter the images.

Note: When Add to Queue is clicked, all selected samples are added to a processing queue and are processed serially in the order they were added. You can manage the sample queue using the Attune<sup>™</sup> Image Processing Dashboard (see "Attune<sup>™</sup> Image Processing Dashboard" on page 5). Image processing proceeds even if you close the Attune<sup>™</sup> Cytometric Software.

4. On the **Select Population** screen, select one or more populations (gates) to process only the events in the selected gates. By default, **All Events** is selected. The preview plot shows the selected population. When no gate is selected, the preview plot does not show any plot.

Note: The software uses the selected gate to process all samples. If the gate does not exist on the selected workspace, the software tries the next level up in the gating hierarchy (Sample > Group > Experiment). If the software finds no gate, it reverts to **All Events** for that sample.

| Process Images           |            |             |                                              |   |
|--------------------------|------------|-------------|----------------------------------------------|---|
| Select Samples           | All Events |             |                                              |   |
| Select Population        | Gate Name  | Type        |                                              | ٦ |
| Image Processing Options | □ +/+(1)   | Quadrant    | ROL- CF_RV_S                                 |   |
|                          | □ +/-(1)   | Quadrant    | 1000                                         |   |
|                          | □-/+(1)    | Quadrant    |                                              |   |
|                          | □ -/-(1)   | Quadrant    | Singlets: 89.971%                            |   |
|                          | □ R1       | Linear      | š –                                          |   |
|                          | R2         | Linear      | E · ·                                        |   |
|                          | R3         | Linear      | I 500-                                       |   |
|                          | □ R4       | Rectangular |                                              |   |
|                          | C ROI      | Rectangular |                                              |   |
|                          | Singlets   | Polygonal   |                                              |   |
|                          |            |             | <u>soor</u> soor iooo<br><u>SSC-A</u> (10^3) |   |
|                          |            |             |                                              |   |
| Previous Next            |            |             | Add To Queue Cancel                          |   |

5. Click **Next** to go to **Image Processing Options** to select an image processing model.

Alternatively, click Add to Queue to add the samples to the image processing queue without selecting an image processing model.

6. On the **Image Processing Options** screen, select an image processing model. For a list and description of image processing models, see "Image processing parameters" on page 9.

**IMPORTANT!** Regardless of the size of the captured images in the experiment, images are processed at either full resolution ( $248 \times 248$  pixels) or at half resolution ( $124 \times 124$  pixels). Processing the images at half resolution decreases data footprint by 4-fold and improves the processing times by >4-fold. However, this comes with a potential trade off in accuracy.

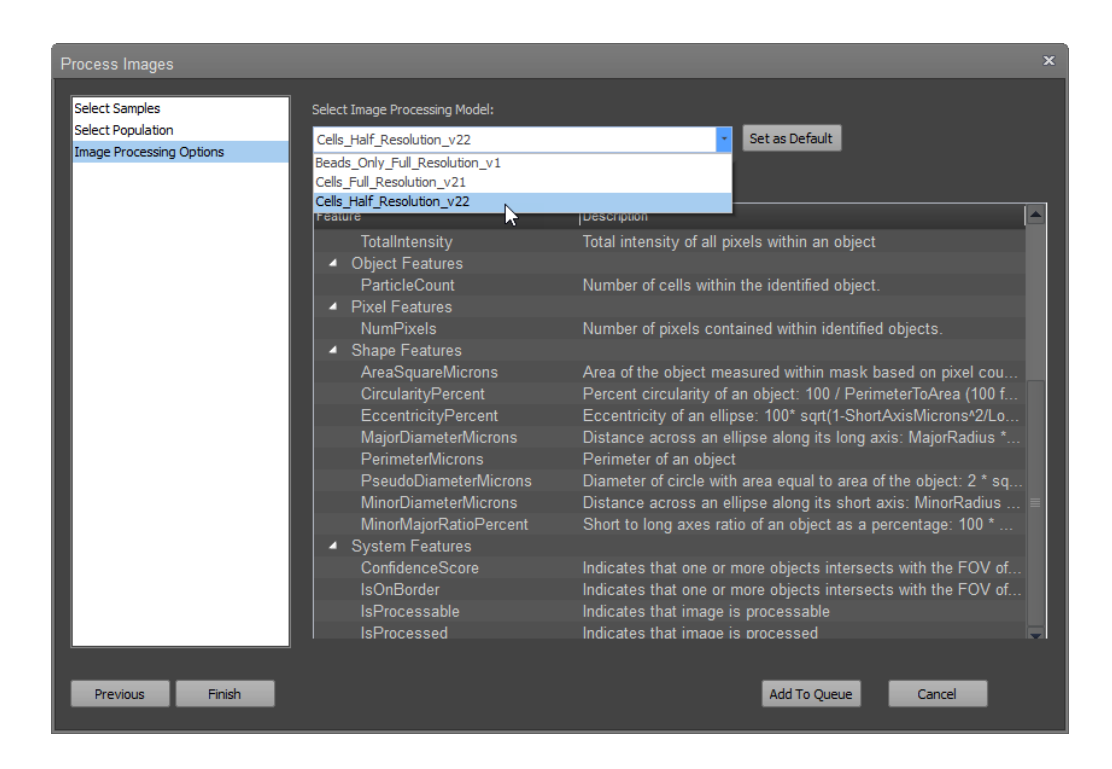

- 7. (Optional) Click Set As Default to set the selected image processing model as the defaul for subsequent image processing operations.
- 8. Click Add To Queue or Finish to start image processing.

Samples in the processing queue are processed serially in the order they were added. You can view the status of the image processing job in the Attune<sup>™</sup> Image Processing Dashboard, which also enables you to manage the sample queue (see "Attune<sup>™</sup> Image Processing Dashboard" on page 5).

| Attune Image Processing Dashboard |                        |                        |                        |             |                               |             |               |            |
|-----------------------------------|------------------------|------------------------|------------------------|-------------|-------------------------------|-------------|---------------|------------|
|                                   |                        |                        |                        |             |                               |             |               |            |
| Manage Queue                      |                        |                        |                        |             |                               |             |               | Search     |
| Scheduling                        | Batch ID               | Experiment Name        | Group Name             | Sample Name | Model                         | Status      | Estimated Tim | e Progress |
| Configuration                     | 2022-11-17-1<br>2-6-3  | 20210224_CARTRam os    | IncubatedImage<br>More | CF_RV       | Cells_Half_Res<br>olution_v22 | In Progress | 17.3 Min      | 9 %        |
|                                   | 2022-11-17-1<br>2-6-54 | 20210224_CARTRam<br>os | IncubatedImage<br>More | CF_RV_S     | Cells_Half_Res<br>olution_v22 | Pending     | 0.0 Min       | 0 %        |

Note: If the selected samples already have image processing data, the software displays a warning dialog that enables you to overwrite the existing data, to skip the current sample, or to cancel image processing (see "Reprocess images" on page 8).

Note: Image processing proceeds even if you close the Attune<sup>™</sup> Cytometric Software.

Note: Image processing is paused during sample acquisition.

# Attune<sup>™</sup> Image Processing Dashboard

The Attune<sup>™</sup> Image Processing Dashboard is automatically opened when you power on the computer that runs the Attune<sup>™</sup> Cytometric Software and it functions independently of the Attune<sup>™</sup> Software.

The Attune<sup>™</sup> Image Processing Dashboard enables you to:

• View image processing queue, status, and progress (page 6)

2

- Reprioritize the image processing queue (page 6)
- Cancel image processing requests (page 6)
- Pause or resume image processing (page 6)
- Schedule image processing

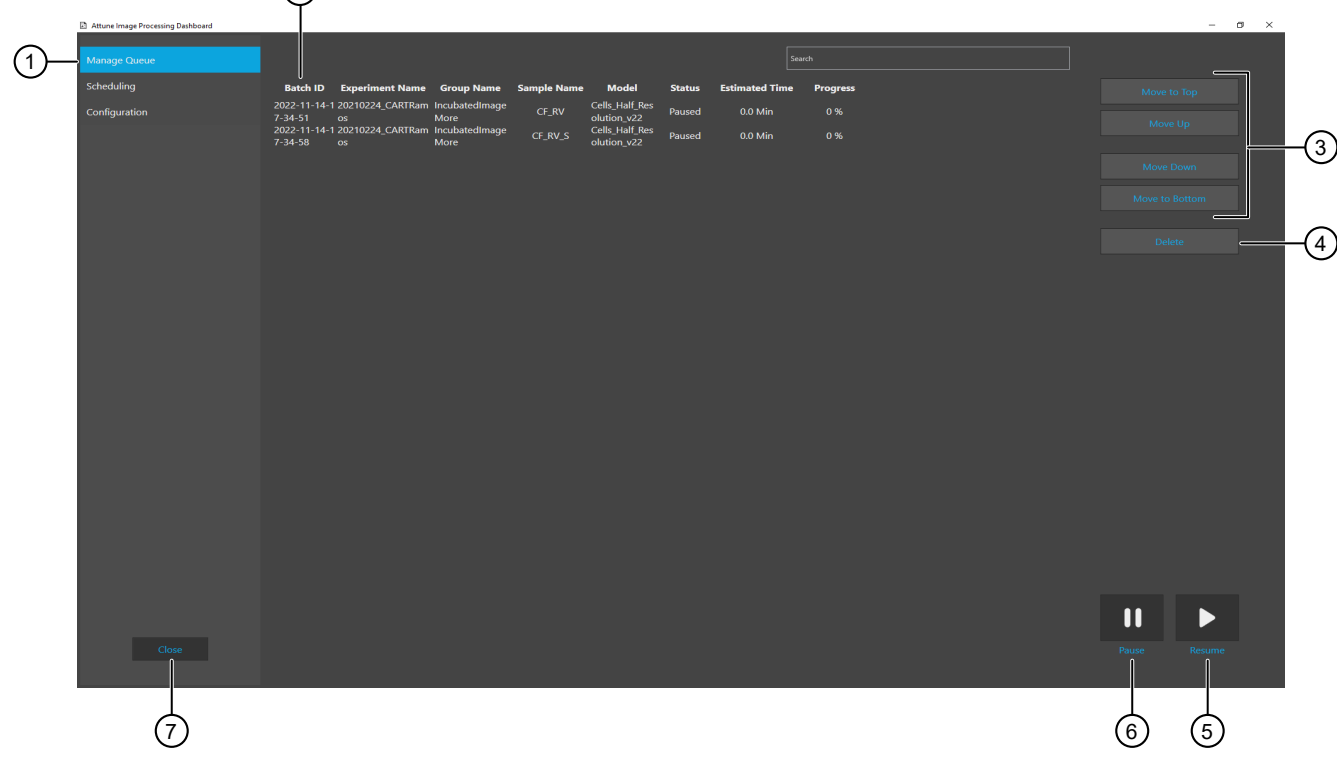

### Figure 1 Attune<sup>™</sup> Image Processing Dashboard

- ① Manage Queue tab
- ② Image processing queue
- ③ Move request up or down buttons
- ④ Delete button

- (5) Resume processing button
- 6 Pause processing button
- ⑦ Close dashboard button

### View image processing queue, status, and progress

You can view the image processing queue, status, and progress in the **Manage Queue** tab of the Attune<sup>™</sup> Image Processing Dashboard:

| Attune Image Processing Dashboard |                        |                          |                        |             |                               |             |               |            |
|-----------------------------------|------------------------|--------------------------|------------------------|-------------|-------------------------------|-------------|---------------|------------|
|                                   |                        |                          |                        |             |                               |             |               |            |
| Manage Queue                      |                        |                          |                        |             |                               |             |               | Search     |
| Scheduling                        | Batch ID               | Experiment Name          | Group Name             | Sample Name | Model                         | Status      | Estimated Tim | e Progress |
| Configuration                     | 2022-11-17-1<br>2-6-3  | I 20210224_CARTRam<br>os | IncubatedImage<br>More | CF_RV       | Cells_Half_Res<br>olution_v22 | In Progress | 17.3 Min      | 9 %        |
|                                   | 2022-11-17-1<br>2-6-54 | I 20210224_CARTRam<br>os | IncubatedImage<br>More | CF_RV_S     | Cells_Half_Res<br>olution_v22 | Pending     | 0.0 Min       | 0 %        |

#### Figure 2 Image processing queue

- Batch ID: Unique identification assigned to the image processing job based on the date and time the sample was added to the processing queue.
- Experiment Name: Name of the experiment in Experiment Explorer from which the sample was selected for image processing.
- Group Name: Group name in Experiment Explorer from which the sample was selected for image processing.
- Sample Name: Name of the sample in Experiment Explorer that was selected for image processing.
- Model: Image processing model selected in Process Images wizard.
- Status: Image processing status for the sample (In Progress, Pending, or Paused).
- Estimated Time: Estimated time for the completion of image processing for the sample.
- Progress: Percentage of the image processing job that is completed.

Note: Image processing is paused during sample acquisition.

### Reprioritize the image processing queue

To move a processing request up or down in the image processing queue, select the request, then use the **Move to Top**, **Move Up**, **Move Down**, and **Move to Bottom** buttons to move it to the desired position in the queue.

#### Cancel image processing requests

To cancel an image processing request, select the request in the image processing queue, then click Delete.

### Pause or resume image processing

- 1. To pause an ongoing image processing of a sample, select the sample, then click Pause.
- 2. To resume image processing, click Resume.

# Completion of image processing

When the Attune<sup>™</sup> Cytometric Software is running and image processing is completed for any sample in the processing queue that is specific to the currently logged-in user, the software provides the following notifications:

• System tray displays the **Processing Complete** notification.

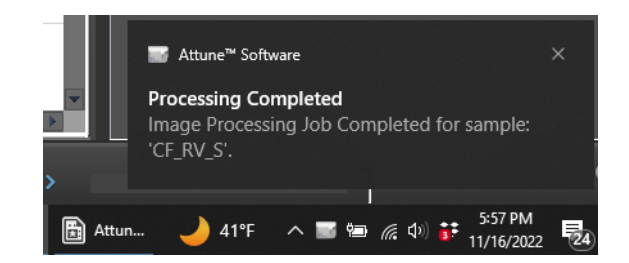

Note: Windows notifications must be enabled to see system tray notifications.

• Message bar displays the Image Processing Job Complete notification with an option to reload the sample and see the results.

| File                                                                                         | Home                 | View        | Work            | space   | Ir        | nstrument           | Experi     | nent            | Compens    |
|----------------------------------------------------------------------------------------------|----------------------|-------------|-----------------|---------|-----------|---------------------|------------|-----------------|------------|
|                                                                                              | M                    | ***         | 6               |         |           |                     | $\bigcirc$ | $\bigcirc$      | -/-        |
| Save as Defau<br>Workspace                                                                   | It Histogram<br>Plot | Dot<br>Plot | Density<br>Plot | Precede | nce<br>ty | Rectangular<br>Gate |            | Polygon<br>Gate |            |
|                                                                                              |                      | P           | lots            |         |           |                     |            | G               | ating Tool |
| Image Processing Job Completed for sample: 'CF_RV_S'. Click to Reload Sample and see results |                      |             |                 |         |           |                     |            |                 |            |

Note: Clearing the message by clicking X or Reload Sample and see results button hides the message bar.

• If the Attune<sup>™</sup> Software is running in the SAE ("Security, Auditing, and Electronic Signature") mode and the experiment was signed, the message bar displays a warning that indicates that changes to the experiment will invalidate any existing signatures.

When image processing is completed for a sample, the icon next to the sample in the Experiment Explorer is updated to indicate that the sample has both FCS and image processing data.

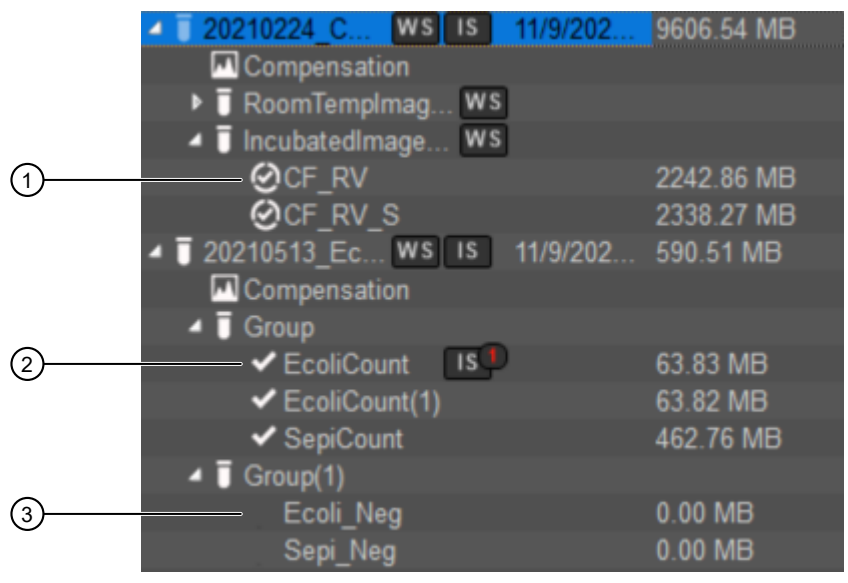

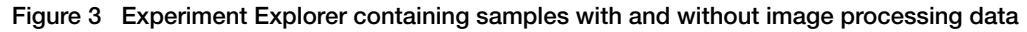

(1) Sample with FCS and Image Processing data

③ Sample with no data

(2) Sample with FCS data only

### Reprocess images

You can reprocess images in a sample to allow a different processing model or algorithm, or to use other populations or features to extract cell image information. When samples are reprocessed, any ongoing processing is canceled and the new processing request is added to the queue.

1. Select the samples, populations, and image processing options as described in Process images. When you start a processing request for a sample that has already been processed, the software displays a dialog that states that the selected sample already has image processing data. The software displays the dialog for each sample that meets this condition.

| Process Images                                             | $\times$ |
|------------------------------------------------------------|----------|
| Selected Sample (CF_RV) already have image processing data |          |
| Overwrite<br>Overwrite existing data                       |          |
| Skip<br>Skip the current sample                            |          |
| Cancel<br>Cancel Remaining Queued Samples                  |          |
| Do this for all the samples selected( 3 found)             |          |

2. To process the selected samples and overwrite the existing image processing data, select Overwrite.

Note: If you have selected multiple samples with existing image processing data, you can apply the **Overwrite** option to all samples that meet this condition by selecting **Do this for all the samples selected** checkbox. When the last sample that meets this condition is confirmed, the image processing dialog is closed.

The selected samples that already have image processing data are added to the queue and processed along with any samples that do not have existing data.

IMPORTANT! When image processing completes for each sample, any existing results will be overwritten.

3. To skip the samples with existing image processing data and process only the samples that do not have existing data, select Skip.

Note: If you have selected multiple samples with existing image processing data, you can apply the **Skip** option to all samples that meet this condition by selecting **Do this for all the samples selected** checkbox. When the last sample that meets this condition is confirmed, the image processing dialog is closed.

The selected samples that already have image processing data are not added to the queue and only those samples that do not have existing data are processed.

4. To cancel the processing request without adding the selected samples to the image processing queue, select Cancel.

The image processing dialog remains open, allowing you to update the sample selection, if desired.

# Image processing parameters

| Feature                        | Description                                                                                                    | PnR <sup>[1]</sup> |
|--------------------------------|----------------------------------------------------------------------------------------------------|--------------------|
| Intensity and Texture features |                                                                                                    |                    |
| AverageIntensity               | Average intensity of all pixels within an object                                                                                              | 2 <sup>10</sup>    |
| AverageNormIntensity           | $100 \times \text{AverageIntensity} / (0.5 \times 2^{(\text{BitsPerPixel} - 1)})$                                                             |                    |
| CVIntensity                    | 100 × StandardDeviationIntensity / AverageIntensity                                                                                           |                    |
| CVNormIntensity                | 100 × StandardDeviationNormIntensity / AverageNormIntensity                                                                                   |                    |
| EntropyIntensity               | Entropy of intensity distribution of all pixels within an object                                                                              |                    |
| KurtosisIntensity              | Kurtosis of intensity distribution of all pixels within an object <sup>[2]</sup>                                                              |                    |
| MaxIntensity                   | Maximum intensity of all pixels within an object                                                                                              | 2 <sup>10</sup>    |
| MinIntensity                   | Minimum intensity of all pixels within an object                                                                                              | 2 <sup>10</sup>    |
| SkewnessIntensity              | Skewness of intensity distribution of all pixels within an object <sup>[3]</sup>                                                              |                    |
| StandardDeviationIntensity     | Standard deviation of intensity of all pixels within an object                                                                                | 2 <sup>10</sup>    |
| StandardDeviationNormIntensity | $100 \times \text{StandardDeviationIntensity} / (0.5 \times 2^{(\text{BitsPerPixel} - 1)})$                                                   |                    |
| TotalIntensity                 | Total intensity of all pixels within an object                                                                                                |                    |
| Object features                |                                                                                                    |                    |
| ParticleCount                  | Number of cells within the identified object                                                                                                  | 2 <sup>3</sup>     |
| Pixel features                 |                                                                                                    |                    |
| NumPixels                      | Number of pixels contained within identified objects                                                                                          | 2 <sup>16</sup>    |
| Shape features                 |                                                                                                    |                    |
| AreaSquareMicrons              | Area of the object measured within mask based on pixel count = NumPixels $\times$ (PixelSize.MicronsX $\times$ PixelSize.MicronsY)            | 2 <sup>13</sup>    |
| CircularityPercent             | Percent circularity of an object = 100 / PerimeterToArea                                                                                      | 2 <sup>9</sup>     |
|                                | (100 for a circular object)                                                                                                    |                    |
| EccentricityPercent            | Eccentricity of an ellipse = 100 × Sqrt(1 – ShortAxisMicrons <sup>2</sup> / LongAxisMicrons <sup>2</sup> )                                    | 0 to 100           |
| MajorDiameterMicrons           | Distance across an ellipse along its long axis = MajorRadius × 2 × PixelSize.MicronsX                                                         | 27                 |
| MinorDiameterMicrons           | Distance across an ellipse along its short axis = MajorRadius × 2 × PixelSize.MicronsX                                                        | 27                 |
| PerimeterMicrons               | Perimeter of an object                                                                                                    | 2 <sup>15</sup>    |
| PseudoDiameterMicrons          | Diameter of a circle with an area equal to the area of the object = $2 \times \text{Sqrt}(\text{Object.Area in } \mu\text{m}^2/\text{ pi})$   | 2 <sup>15</sup>    |
| MinorMajorRatioPercent         | Short to long axes ratio of an object as a percentage = 100 × ShortAxisMicrons / LongAxisMicrons                                              | 0 to 100           |
| System features                |                                                                                                    |                    |
| ConfidenceScore                | Indicates that one or more objects intersects with the FOV of the image                                                                       |                    |
| IsOnBorder                     | Indicates that one or more objects intersects with the FOV of the image                                                                       |                    |
| IsProcessable                  | Indicates that the image is processable                                                                                                    |                    |
| IsProcessed                    | Indicates that the image was processed. This is generated when the image processing FCS file is loaded and merged with the raw FCS file data. |                    |

<sup>[1]</sup> \$PnR is the range for the selected parameter n.

Kurtosis of intensity measures the peakedness of the distribution of all pixels within an object. See "Kurtosis" on page 10.
 Skewness of intensity measures the degree of asymetry in the pixel data of an object. See "Skewness" on page 10.

### Kurtosis

Kurtosis is measures how peaked a histogram is and it is based on the size of a distribution's tails. The kurtosis of a normal distribution is 0. Distributions with short tails compared to a normal distribution have negative kurtosis (platykurtic) and distributions with relatively long tails have positive kurtosis (leptokurtic).

In the context of image processing, kurtosis describes whether distribution of gray tones is more spread-out (flat) or more concentrated around the mean (peaked).

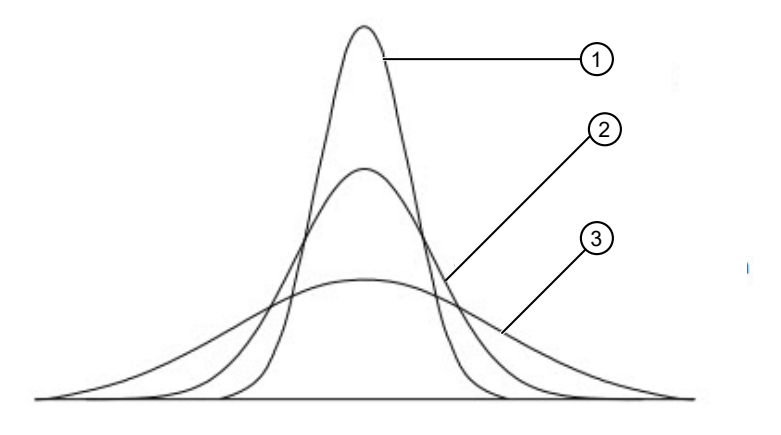

#### Figure 4 Kurtosis

- ① Positive kurtosis (leptokurtic)
- ② Normal distribution (mesokurtic)
- Skewness

Skewness measures the degree of asymmetry exhibited by the data. If skewness equals zero, the histogramis symmetric about the mean. In the context of image processing, skewness indicates the imbalance between the number of pixels that are darker or brighter than the mean.

3

Negative kurtosis (platykurtic)

Negatively skewed histogram

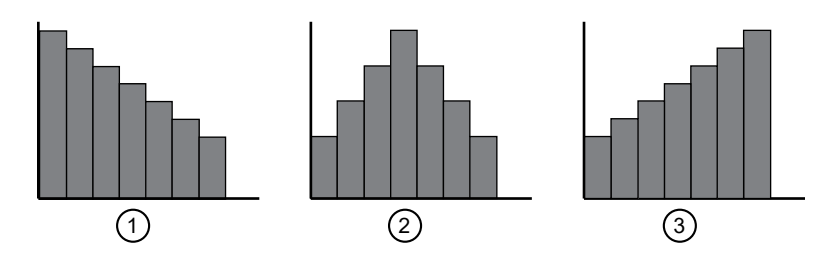

3

### Figure 5 Skewness

- (1) Positively skewed histogram
- ② Symmetric distribution histogram

Attune<sup>™</sup> Cytometric Software Image Processing Workflow

### **Customize Images**

### Change mask settings

When image processing is completed, the software also returns the image masks that were generated by the image processing.

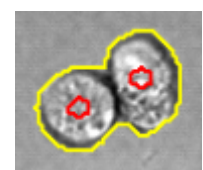

- Image masks are binary representations of an image where an object is identified by the presence of a signal versus its absence. They provide a visual confirmation as to how the image processing "saw" the cell or the particle.
- The pixel coordinates of the mask contour are returned as outputs in the image processing results.
- The results include both the outer masks and the centroid masks (number of spots or cells detected in the Field of View). In the example above, the outer masks are depicted in yellow and the centroid masks in red.
- 1. In Image View, select an image, then click the Customize tab in the left panel to show the Mask Settings controls.

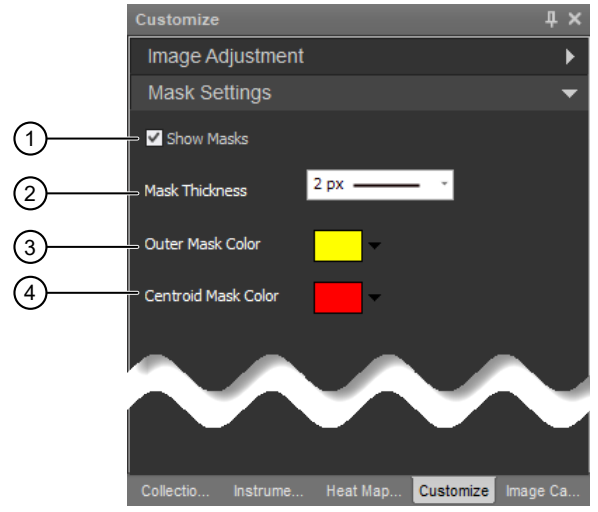

- (1) Show Masks option
- ② Mask Thickness dropdown
- ③ Outer Mask Color dropdown
- (4) Centroid Mask Color dropdown

Figure 6 Customize panel Mask Settings controls

- 2. To show or hide the image masks, select or deselect Show Masks.
- 3. To change the line thickness of the mask contour, select the desired thickness in pixels from the Mask Thickness dropdown.
- 4. To change the color of the outer or the centroid mask, select the desired color from the **Outer Mask Color** or the **Centroid Mask Color** dropdown.

Change default mask colors

1. On the Quick Access toolbar, click Options to open the Options dialog.

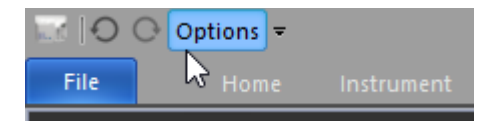

2. In the Options dialog, click the Image Options tab, then under Mask Options select the desired Mask Colors for the Outer and Centroid masks.

| Options                                                                                                    |                                                                                                    | ډ                       |
|----------------------------------------------------------------------------------------------------|----------------------------------------------------------------------------------------------------|-------------------------|
| General<br>Colors and Themes<br>Fonts and Styles<br>Plot Options<br>Gate Options<br>Export Options<br>Stats Options<br>Keyword Options<br>Image Options<br>Administrator<br>User Management<br>Configuration | Image Options<br>Image Backgating Color:<br>Image Backgating Color:<br>Mask Options<br>Mask Colors:<br>Outer Centroid<br>Reset |                         |
| Resources                                                                                                    | Image Processing Modek                                                                                                    |                         |
|                                                                                                    | Name Description                                                                                                    | Version Eavorite Delete |
|                                                                                                    | Beads_Only_Full_Resolution_v1 System Model                                                                                     | v1 N/A                  |
|                                                                                                    | Cells_Full_Resolution_v21 System Model                                                                                         | v21 N/A                 |
|                                                                                                    | Cels_Half_Resolution_v22 System Model           Export         Import           Set as favorite                                | v22 🗙 N/A               |
|                                                                                                    |                                                                                                    | OK Cancel               |

- 3. To reset the default mask colors, click Reset.
- 4. Click OK to close the Options dialog.

### Image scaling

The Attune<sup>™</sup> CytPix<sup>™</sup> Flow Cytometer captures images with 10 bits of dynamic range (0 to 1023) and stores them as 16-bit greyscale TIFF image files (maximum intensity of 65536). Because computer monitors can only display RGB between 0 to 255 per channel, the range that a single 8-bit byte can offer (which enables 16,777,216 colors – 256<sup>3</sup> colors and another 256 levels of opacity), images greater than 8 bits have to be scaled down to 8 bits per channel.

By default, the Attune<sup>™</sup> Cytometric Software scales down the images such that the minimum intensity in each image becomes 0 and the maximum intensity becomes 255. This automatic scaling can result in visual artifacts, such as black images or images in which the background appears differently in each image.

The Attune<sup>™</sup> Cytometric Software enables you to manually scale the captured images, so that all images have the same minimum and maximum value (that is, they are normalized to a fixed intensity range). Setting a fixed-range normalization value enables images to be compared, where image scaling is identical.

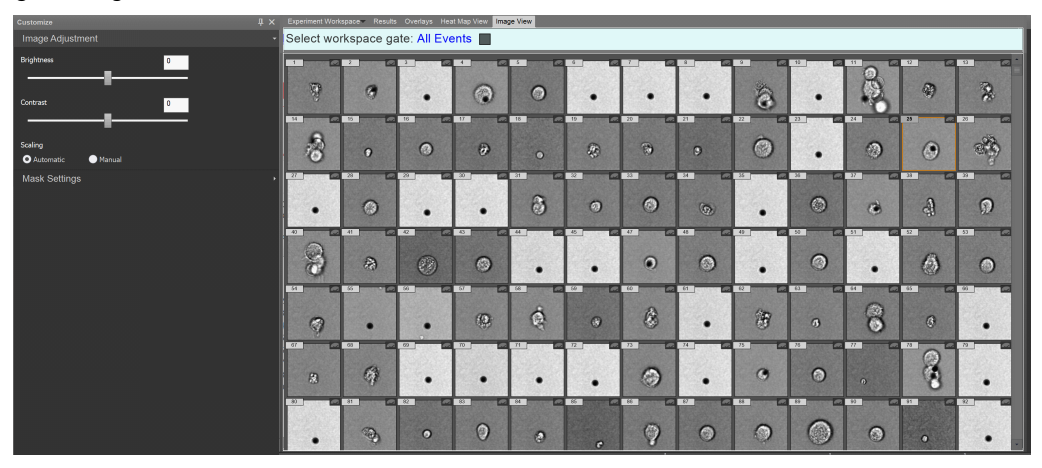

### Figure 7 Automatic scaling

Automatic scaling (default) sets the minimum and maximum intensity within each image to 0 and 255, respectively.

| Customize                     | 4 × Experiment Work           | space Result | s Overlays Hea | t Map View Ima | ge View |   |   |        |   |    |    |    |    |
|-------------------------------|-------------------------------|--------------|----------------|----------------|---------|---|---|--------|---|----|----|----|----|
| Image Adjustment              | <ul> <li>Select wo</li> </ul> | rkspace g    | ate: All Eve   | ents 📃         |         |   |   |        |   |    |    |    |    |
| Brightness 0                  |                               | 2            | 1              | 1              | 3       | • | 1 | 1      | 2 | 10 | 0. | 12 | 13 |
| Contrast 0                    | 9<br>4                        | 0            | •              | •              | 0       | • | • | •      | ô | •  |    | •  | 2  |
| Scaling Automatic             | 8                             | 0            | 0              | Ð              | •       |   | ۲ | 9      | 0 | •  | 0  | ۲  | 8  |
|                               | 27                            | 0            | •              | •              | 3       | 0 | 0 | 3<br>© | • | 0  | 3  | 9  | ົ  |
|                               | 3                             | 2            |                | 0              | •       | • | • | •      | • | 0  | •  | 0  |    |
| Minimum 82                    | 9                             | •            | •              |                | ġ       | ۲ | 8 | •      | Ŧ | 3  | 8  | 0  | •  |
| Masimum 1023<br>Mask Settings |                               | 6)           | •              | •              | •       | • | 0 | •      |   |    | 0  |    | •  |
|                               |                               | (6)          | 0              | 0              |         |   | 9 |        | 0 | 0  |    | 0  |    |

### Figure 8 Manual scaling

Manual scaling enables you to set the minimum and maximum intensity for each image such that the specified minimum and maximum values are scaled to 0 and 255, respectively, which normalizes the images to a fixed intensity range.

### Manually adjust image scaling

1. In Image View, select the image to use for manual scaling.

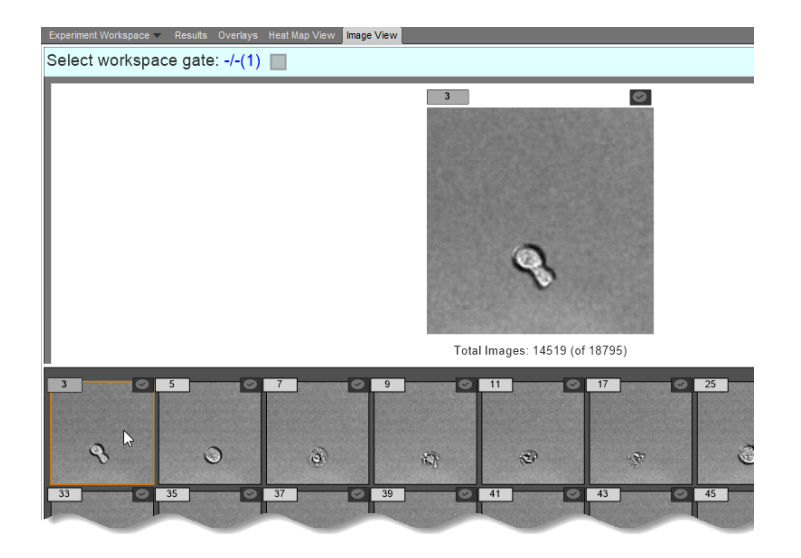

2. In the Customize panel, select Manual for Scaling under Image Adjustment.

The software displays the histogram for the active image that was selected in **Image View**, and the **Minimum** and **Maximum** values reflect the raw intensity values for the selected image.

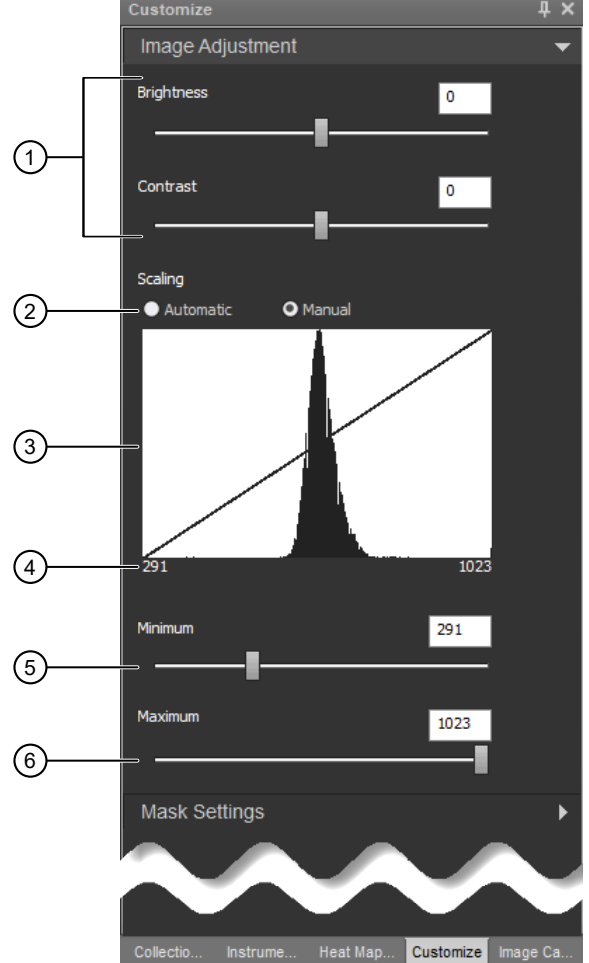

Figure 9 Customize panel Image Adjustment controls

- (1) Brightness and Contrast sliders
- ② Scaling selection (Automatic or Manual)
- ③ Image histogram
- ④ Minimum and maximum raw intensity values
- ⑤ Minimum intensity slider
- ⑥ Maximum intensity slider

3. To adjust image scaling, move the **Minimum** and **Maximum** sliders until the you are satisfied with the images displayed in **Image View**. Alternatively, type in the desired **Minimum** and **Maximum** intensity value.

**Note:** Image scaling is applied to **all** images in the Image View and gallery, as well as the cell images in the Experiment Workspace. During acquisition, the image scaling is only applied to newly acquired images; the existing preview images remain unchanged until the acquisition completes.

### Data management

There are many types of data associated with the Attune<sup>™</sup> instrument and software, including tube and plate experiment data, as well as instrument and user management data. Addition of imaging to the flow cytometry workflow also increases data storage requirements greatly. To ensure that there is sufficient disk space to acquire experiment data, export and clean up experiment data.

For more information about how to manage and back up data in the Attune<sup>™</sup> Cytometric Software, see "Appendix B: Data Management in Attune<sup>™</sup> Cytometric Software" in the Attune<sup>™</sup> Cytometric Software User Guide.

### Disk usage

To view the data storage details on the instrument, click the **Storage** hyperlink at the top of the **Experiment Explorer**, which opens the **Attune Storage Details** window.

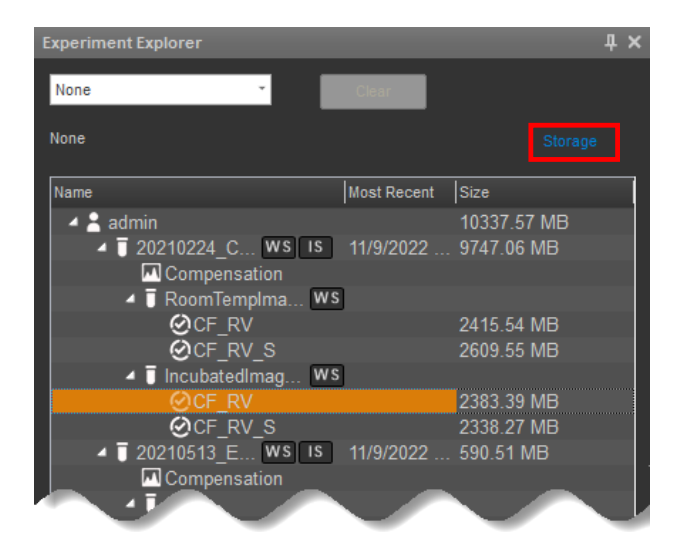

The Attune Storage Details displays the total used space and the total combined space broken into:

- FCS Data
- Image Data
- Non-Attune Data

| Attune   | 203.3 GB of 237.2 GB Used         |  |
|----------|-----------------------------------|--|
|          |                                   |  |
| 🔵 FCS Da | ta 🔵 Image Data 🔍 Non-Attune Data |  |
| C 🗖      | S ■X ■Y ■Z                        |  |
|          |                                   |  |
|          | Close                             |  |

The size details for Experiments, Groups, and Samples are shown in the **Size** column in **Experiment Explorer**, which are calculated on sign in and when any changes are made to an experiment (data added or removed).

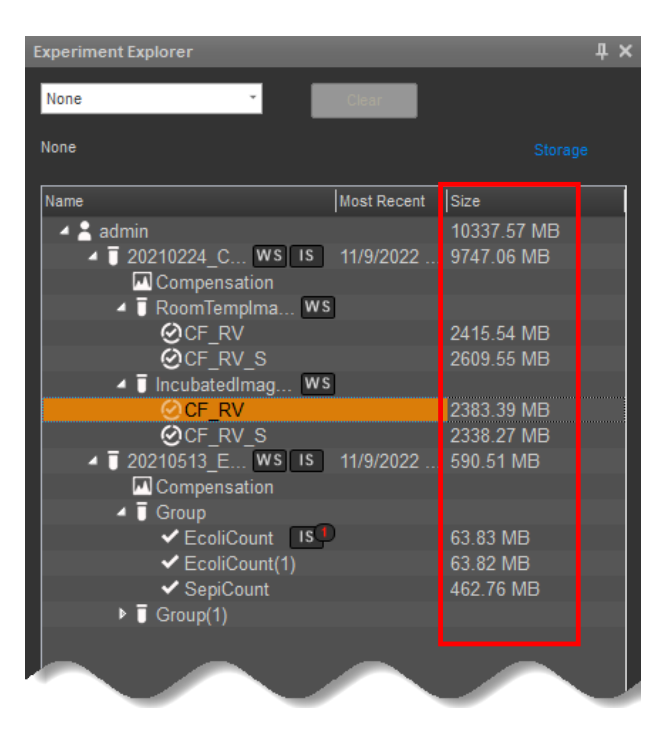

- The size data are displayed for all samples that contain data and include the size of the FCS file, the image data, and all metadata for the sample.
- The size data are displayed for the Experiment and include the summed size of all Sample data and any Experiment metadata.
- To sort the size data in ascending or descending order, click the Size column header.
- To hide or show the size column, right-click the Experiment Explorer heading row, then deselect or select Size.

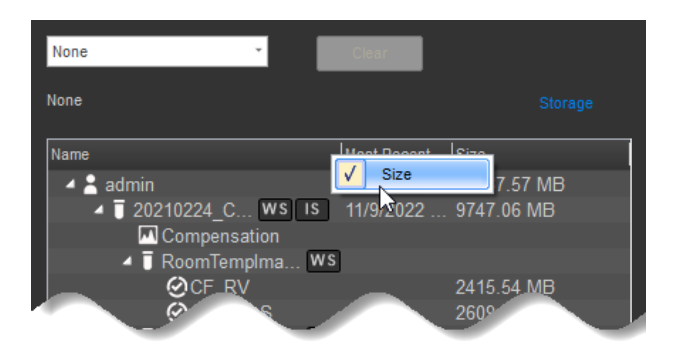

### Data storage warnings

By default, when activating experiments, the Attune<sup>™</sup> Cytometric Software displays the **Low Disk Space** warning if the available disk space is less than 100 GB on the primary data (image data and experiment data) drives.

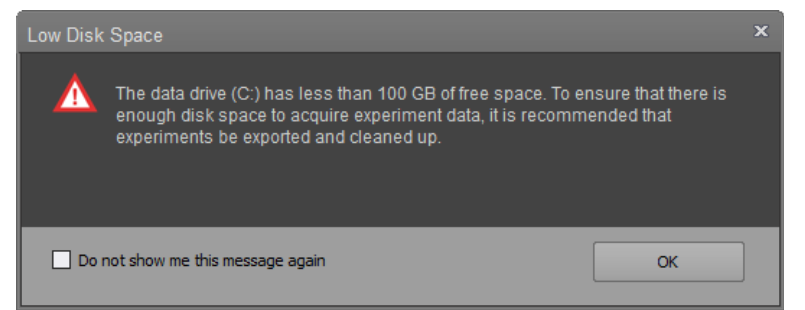

- To ignore and suppress the warning for the length of the session, select **Do not show me this message again**, then click **OK**.
- To disable the warning or to change the low disk threshold, see "Change low disk space warning options".

### Change low disk space warning options

Users with Administrator or System Administrator accounts can change backup and low disk space warning options in the **Administrator** tab of the **Options** dialog.

1. On the Quick Access toolbar, click Options to open the Options dialog, then select the Administrator tab.

| Options           |                                                         |        |
|-------------------|---------------------------------------------------------|--------|
| General           |                                                         |        |
| Colors and Themes | Advanced Options                                        |        |
| Fonts and Styles  | Data Management Options                                 |        |
| Plot Options      | Schedulad Badeus Statum Off Sature Badeus Optionau      |        |
| Gate Options      | Scheduled Backup Status: On Setup Backup Options: Setup |        |
| Export Options    | Warn On Low Disk Space: V Threshold: 100 GB             |        |
| Stats Options     |                                                         |        |
| Keyword Options   | Other Settings                                          |        |
| Image Options     | Institution Name:                                       |        |
| Administrator     | Taske mank Nama                                         |        |
| User Management   | bisutment name:                                         |        |
| Configuration     | Auto Sampler Name:                                      |        |
| Resources         |                                                         |        |
|                   |                                                         |        |
|                   |                                                         |        |
|                   |                                                         |        |
|                   |                                                         |        |
|                   |                                                         |        |
|                   |                                                         |        |
|                   |                                                         |        |
|                   |                                                         |        |
|                   |                                                         |        |
|                   |                                                         |        |
|                   |                                                         |        |
|                   |                                                         |        |
|                   |                                                         |        |
|                   |                                                         |        |
|                   |                                                         |        |
|                   |                                                         | OK Can |

2. To disable the Low Disk Space warning, deselect Warn On Low Disk Space.

| Data Management Options  |              |            |     |    |                       |       |
|--------------------------|--------------|------------|-----|----|-----------------------|-------|
| Scheduled Backup Status: | Off          |            |     |    | Setup Backup Options: | Setup |
| Warn On Low Disk Space:  | $\checkmark$ | Threshold: | 100 | GB |                       |       |

3. To change the threshold of available disk space on the primary disk drives below which the Low Disk Space warning is displayed, enter the desired value (in GB) in the **Threshold** field.

Note: By default, the threshold is set to 100 GB. You can enter a threshold value of between 1 GB and 1000 GB.

# Data management - Export data

# Export FCS and Image Data

To export FCS files and imaging data together for a Sample, right-click the Sample in Experiment Explorer, then select **Export FCS and Image Data**.

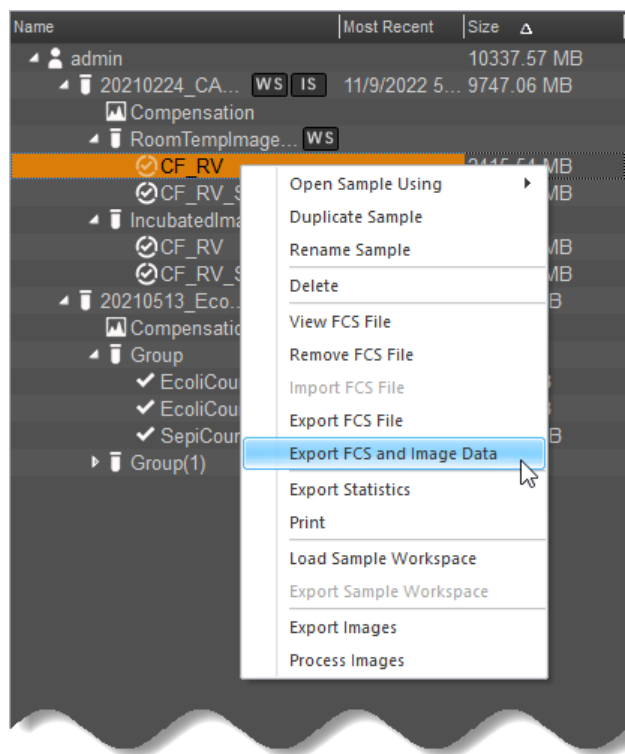

- By default, images, extended parameters (image processing data), and image mask are exported into a single zip file based on the ACS file format.
- Exported ACS files can be imported into a sample, which imports the FCS data and all imaging data.
- Exported ACS files can be opened in third party software that supports the ACS standard (such as FlowJo<sup>™</sup> Software and FCS Express<sup>™</sup> Software).

### Export FCS files with extended data

When exporting sample data that has image processing data, the image processing results can be appended to the original FCS file, which creates a single FCS file that includes the image processing parameters.

- 1. To export FCS files or FCS files and imaging data together, right-click the sample, then select Export FCS Files or Export FCS and Image Data.
- 2. In the Save As/Folder Selection dialog, select Extend FCS File for Save Options to add the new data to the original FCS file.

| → ↑ ▲ > This PC > Documents                       | ٽ ~                       | Search Documents    |
|---------------------------------------------------|---------------------------|---------------------|
| rganize 🔻 New folder                              |                           |                     |
| ^ Name                                            | Status                    | Date modified       |
| Add-in Express                                    | Ø                         | 11/26/2019 11:55 AM |
| Desktop 🖈 Adobe                                   | $\odot$                   | 2/25/2020 3:12 PM   |
| Downloads 🖈 Attune Cytometric Software            | 0                         | 6/17/2021 5:04 PM   |
| BarTender                                         | 0                         | 2/24/2020 5:03 PM   |
| 📰 Pictures 🖈 🛛 Corel User Files                   | 0                         | 2/24/2020 5:03 PM   |
| 💻 This PC 🛛 🖈 🗧 Custom Office Templates           | 0                         | 3/3/2020 2:13 PM    |
|                                                   | ${\boldsymbol{ \oslash}}$ | 7/9/2020 4:38 PM    |
| EVOS_Files                                        | 0                         | 7/1/2022 12:00 PM   |
| InfoShare                                         | $\odot$                   | 2/24/2020 5:03 PM   |
| My Fragments                                      | $\odot$                   | 5/21/2015 3:04 PM   |
| AttuneNx I My Meetings                            | 0                         | 5/21/2015 3:04 PM   |
| Images for UG My Received Files                   | $\odot$                   | 5/5/2020 9:55 AM    |
| transfered to CC OneNote Notebooks                | $\odot$                   | 6/3/2020 12:44 PM   |
| used Outlook Files                                | $\odot$                   | 2/24/2020 5:03 PM   |
| Crasting Claud Fil                                | $\odot$                   | 2/24/2020 5:03 PM   |
|                                                   | ~                         | 5/C/0000 44 11 111  |
| File name: CF RV.acs                              |                           |                     |
| Save as these Archivel Cotometry Standard (* acc) |                           |                     |
| Save as type. Archival Cytometry Standard ( .acs) |                           |                     |

When **Extend FCS File** option is selected, the original FCS file is appended with the image processing parameter data, and the \$ORIGINALITY, \$LAST\_MODIFIER, and \$LAST\_MODIFIED keywords in the FCS file are updated to indicate that the data have been appended and modified.

### Export Images (from Experiment Explorer)

To export images for an Experiment, Group, or Sample, right-click the Experiment, Group, or Sample in Experiment Explorer, then select **Export Images**.

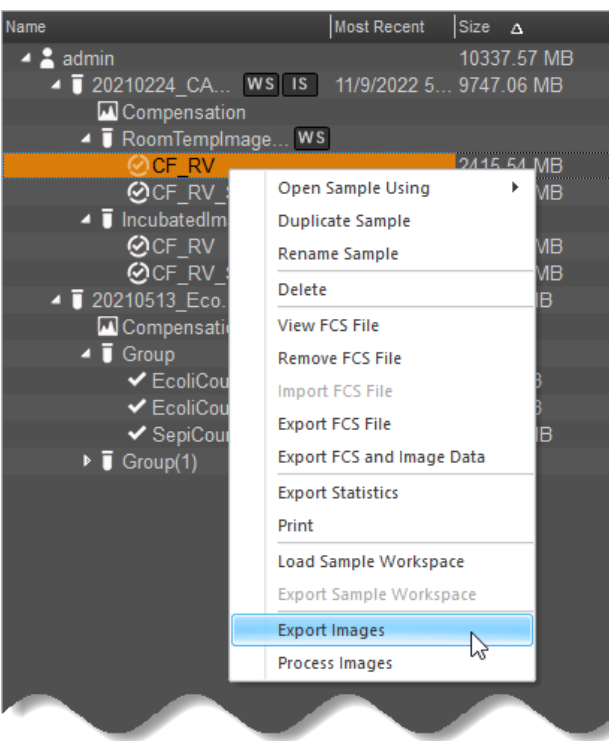

- When images are exported, all images for the selected sample(s) are exported into a single zip file.
- By default, images are exported as TIF-16 files, which is the native file format collected from the Attune<sup>™</sup> CytPix<sup>™</sup> Flow Cytometer.
- You can select to save the images as TIF-16, TIF-8, PNG, BMP, GIF, EMF, or JPG files in the Save As/Folder Selection dialog.

**IMPORTANT!** When saving in any format other than TIF-16, images are converted to 8-bit images, which results in loss of imge pixel data.

| · → · ↑ · This PC > Documents > Downloads                                                                                                    | Status |                            | ڻ v  | ,⊂ Se     | arch Down | loads  |
|----------------------------------------------------------------------------------------------------|--------|----------------------------|------|-----------|-----------|--------|
| Drganize ▼ New folder                                                                                                    | Status |                            |      |           |           |        |
| A Name     Name     A Name     A Nam     A Name     A Name     A Name     A Name | Status |                            |      |           |           |        |
| 📃 Desktop 🖈                                                                                                    |        | Date modified              | Туре |           | Size      |        |
|                                                                                                    | No ite | ms match your search.      |      |           |           |        |
| 🕂 Downloads 🖈                                                                                                    |        |                            |      |           |           |        |
| 🔮 Documents 🖈                                                                                                    |        |                            |      |           |           |        |
| 📰 Pictures 🖈                                                                                                    |        |                            |      |           |           |        |
| 💻 This PC 🛛 🖈                                                                                                    |        |                            |      |           |           |        |
| 💣 Network 🛛 🖈                                                                                                    |        |                            |      |           |           |        |
| 2 D:\                                                                                                    |        |                            |      |           |           |        |
| Invitrogen M: 🖈                                                                                                    |        |                            |      |           |           |        |
| AttuneNxT                                                                                                    |        |                            |      |           |           |        |
| Images for UG                                                                                                    |        |                            |      |           |           |        |
| transfered to CC                                                                                                    |        |                            |      |           |           |        |
| 📙 used                                                                                                    |        |                            |      |           |           |        |
| o Creative Cloud Fil                                                                                                    |        |                            |      |           |           |        |
| 👽 Dropbox                                                                                                    |        |                            |      |           |           |        |
| ▲ OneDrive - Therm ¥                                                                                                    |        |                            |      |           |           |        |
| Folder: Downloads                                                                                                    |        |                            |      |           |           |        |
|                                                                                                    | Image  | Format: TIF-16(*.tif)      | ~    | Select Fo | older     | Cancel |
|                                                                                                    |        | TIF-16(*.tif)              |      |           |           |        |
|                                                                                                    |        | TIF-8(*.tif)<br>PNG(*.pna) | 2    |           |           |        |
|                                                                                                    |        | BMP(*.bmp)                 |      |           |           |        |

### Save Images (from Image View)

To save images from the Image View and Image Gallery, right-click the image, then select Save As.

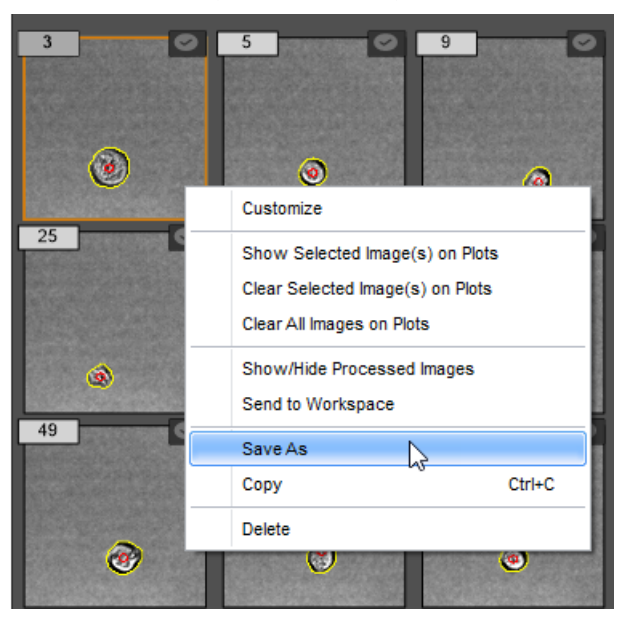

- By default, the selected image is saved as a TIF-8 file.
- You can select to save the images as TIF-16, TIF-8, PNG, BMP, GIF, EMF, or JPG files in the Save As/Folder Selection dialog.

Note: TIF-16 is the native file format collected from the Attune<sup>™</sup> CytPix<sup>™</sup> Flow Cytometer. Saving images in any other format results in loss of image pixel data.

- If images have been processed and mask overlays are turned on, images saved from the gallery or image view have the mask data overlayed on the images.
- If multiple images are selected, selected images are saved as individual image files.

### Limited product warranty

Life Technologies Corporation and/or its affiliate(s) warrant their products as set forth in the Life Technologies' General Terms and Conditions of Sale at www.thermofisher.com/us/en/home/global/terms-and-conditions.html. If you have any questions, please contact Life Technologies at www.thermofisher.com/support.

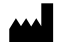

Life Technologies Holdings Pte Ltd | Block 33 | Marsiling Industrial Estate Road 3 | #07-06, Singapore 739256

For descriptions of symbols on product labels or product documents, go to thermofisher.com/symbols-definition.

Revision history: Pub. No. MAN0028531 A.0

| Revision | Date             | Description      |
|----------|------------------|------------------|
| A.0      | 15 February 2023 | Initial release. |

The information in this guide is subject to change without notice.

DISCLAIMER: TO THE EXTENT ALLOWED BY LAW, THERMO FISHER SCIENTIFIC INC. AND/OR ITS AFFILIATE(S) WILL NOT BE LIABLE FOR SPECIAL, INCIDENTAL, INDIRECT, PUNITIVE, MULTIPLE, OR CONSEQUENTIAL DAMAGES IN CONNECTION WITH OR ARISING FROM THIS DOCUMENT, INCLUDING YOUR USE OF IT.

Important Licensing Information: These products may be covered by one or more Limited Use Label Licenses. By use of these products, you accept the terms and conditions of all applicable Limited Use Label Licenses.

@2023 Thermo Fisher Scientific Inc. All rights reserved. All trademarks are the property of Thermo Fisher Scientific and its subsidiaries unless otherwise specified.

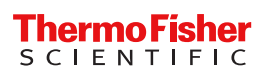